## Procédure de Réinscription en Ligne 2021-2022

Chère Adhérente, Cher Adhérent,

Pour vous inscrire, merci de :

1) Cliquer sur le bouton J'adhère.

2) Remplir les champs «Adresse e-mail pour confirmation \*» « Prénom \*1ère lettre en MAJ» et «Nom \* en MAJ» si non déjà pré-remplis. Assoconnect vous suggèrera un mot de passe que vous pourrez modifier si vous le souhaitez.

3) Choisir la formule puis cliquer sur Continuer

6) **Remplir** les champs du formulaire et cliquer sur Continuer

La photo d'identité au format jpg ou jpeg (1,5 Mo maximum) est un champ facultatif de réinscription en ligne. Cette photo sera intégrée à la demande de licence pour les compétitions.

7) Choisir votre moyen de Paiement et cliquer sur Valider le Paiement. La procédure est terminée, mais ne garantit pas une place dans les cours.

8) Apporter votre dossier avec le courriel reçu comme preuve de préinscription ainsi que le paiement lors des permanences d'inscription (voir ci-dessous).

Votre inscription prendra effet après la fourniture de l'ensemble des éléments demandés et le placement par les entraineurs dans un groupe en fonction des places disponibles.

Permanences pour les réinscriptions au gymnase du COSEC: il faut entrer dans la salle de Gymnastique et venir au bureau.

• Du lundi 7 juin au mercredi 30 juin de 18h00 à 20h00 sauf les samedis et dimanches.

Au plaisir de vous voir très bientôt

L'ACBB Gymnastique

## ANNEXE

## Merci de ne pas cliquer sur créer un compte ou se connecter à aucun moment

Si vous recevez le message suivant, c'est que vous n'êtes pas connus de la base AssoConnect

| Je crée mon compte et finalise mon inscription |                | J'achète sans créer de compte |
|------------------------------------------------|----------------|-------------------------------|
| 8. Connexion Google                            |                | CONTINUER SANS COMPTE         |
| Prénom *                                       | Nom *          |                               |
| Test_prenom                                    | Test_Nom       |                               |
| Adresse email *                                | Mot de passe * |                               |
| test@gmail.com                                 | Mot de passe * |                               |
|                                                | ENREGISTRER    |                               |
| Vous avez déjà un compte ? Se connecter.       |                | En poursu                     |

Dans ce cas continuer l'adhésion (voir schéma ci-dessous) soit en :

a) cliquant sur Continuer sans compte. Le système vous enverra une invitation à créer votre mot de passe à initialiser dans les 3 heures.

## b) définissant directement votre mot de passe puis en cliquant sur Enregistrer

**Initialiser** votre mot de passe si vous avez opté pour continuer sans compte. Si vous n'avez pas configuré votre mot de passe dans les 3 heures vous pouvez vous connecter à AssoConnect, rentrer votre adresse e-mail et cliquer sur mot de passe oublié pour reconfigurer votre mot de passe. Le mot de passe permet l'accès à votre profil et sa mise à jour éventuelle.

Une fois vous êtes en possession de votre mot de passe, vous pouvez vérifier et mettre à jour votre profil (si nécessaire) en vous connectant sur

assoconnect: https://www.assoconnect.com